# IIS 7.5 mit Exchange Server 2010 – OWA FBA Intern und Extern ueber Forefront TMG

Interne Exchange Benutzer sollen Outlook Web Access mit Formularbasierter Authentifizierung (FBA) verwenden. Aber auch Benutzer aus dem Internet sollen OWA mit FBA verwenden. Hier wird die FBA von Forefront TMG generiert und wenn Intern und Extern FBA aktiv ist, bekommen Benutzer aus dem Internet eine doppelte FBA Anmeldung. Um das Problem zu loesen kann man mit zwei virtuellen Verzeichnissen im IIS arbeiten. Das eine virtuelle Verzeichnis verwendet FBA fuer Aufrufe von OWA (OutlookWebApp) intern, das andere Vdir verwendet Basic Authentication. Forefront TMG wird so konfiguriert, dass auf das virtuelle Verzeichnis mit Basic Authentication umgeleitet wird.

## **Zweite IP-Adresse**

Zuerst wird eine zweite IP Adresse auf dem Exchange Server 2010 benoetigt, welche fuer das neue virtuelle Verzeichnis eingerichtet wird.

| Advar                               | nced TCP/IP Settings |                     | ? ×    |  |
|-------------------------------------|----------------------|---------------------|--------|--|
| IP Se                               | ettings DNS WINS     |                     |        |  |
|                                     | P addresses          |                     |        |  |
|                                     | IP address           | Subnet mask         |        |  |
|                                     | 192.9.200.78         | 255.255.255.0       |        |  |
|                                     |                      |                     |        |  |
|                                     | TCP/IP Address       |                     | ?×     |  |
|                                     | IP address:          | 192 . 9 . 200 . 79  |        |  |
|                                     | Subnet mask:         | 255 . 255 . 255 . 0 |        |  |
|                                     |                      | Add Ca              | ancel  |  |
|                                     | A                    | dd Edit             | Remove |  |
| Automatic metric  Interface metric: |                      |                     |        |  |
|                                     |                      | ОК                  | Cancel |  |

Um zu verhindern, dass alle IP-Adressen im DNS registriert werden, sondern nur die primaere IP-Adresse fuer den internen OWA Aufruf, muss ein Hotfix im System eingespielt werden (wenn das System Windows Server 2008 ist. Fuer Windows Server 2008 R2 existiert der Fix (noch) nicht):

http://support.microsoft.com/kb/975808/en-us

Danach kann mit NETSH festgelegt werden, welche IP-Adresse NICHT im DNS registriert werden soll:

Netsh int ipv4 add address <Interface Name> <ip address> skipassource=true

Auf einem Windows Server 2008 R2 ist die derzeit einzig mir bekannte Moeglichkeit, die dynamische DNS Registrierung auf dem Server auszuschalten und den A Record im DNS manuell anzulegen:

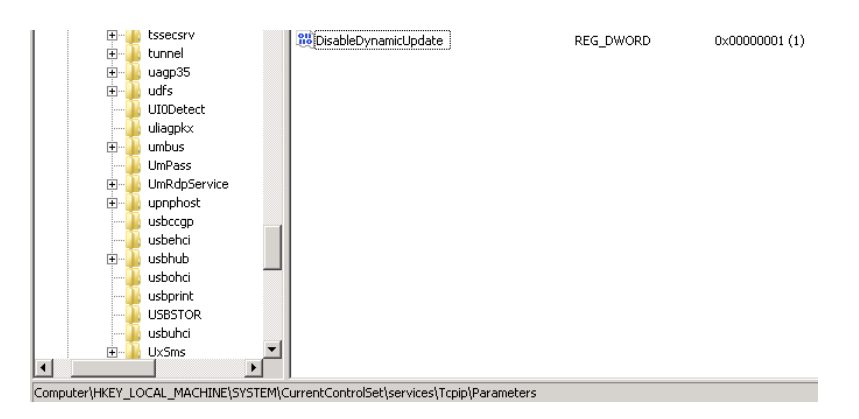

Anschliessend in der DNS-Verwaltung einen statischen A-Eintrag mit der IP-Adresse des DNS Servers erstellen (den dynamischen DNS Record vorher loeschen).

#### IP-Adresszuordnung auf der Default Web Site anpassen

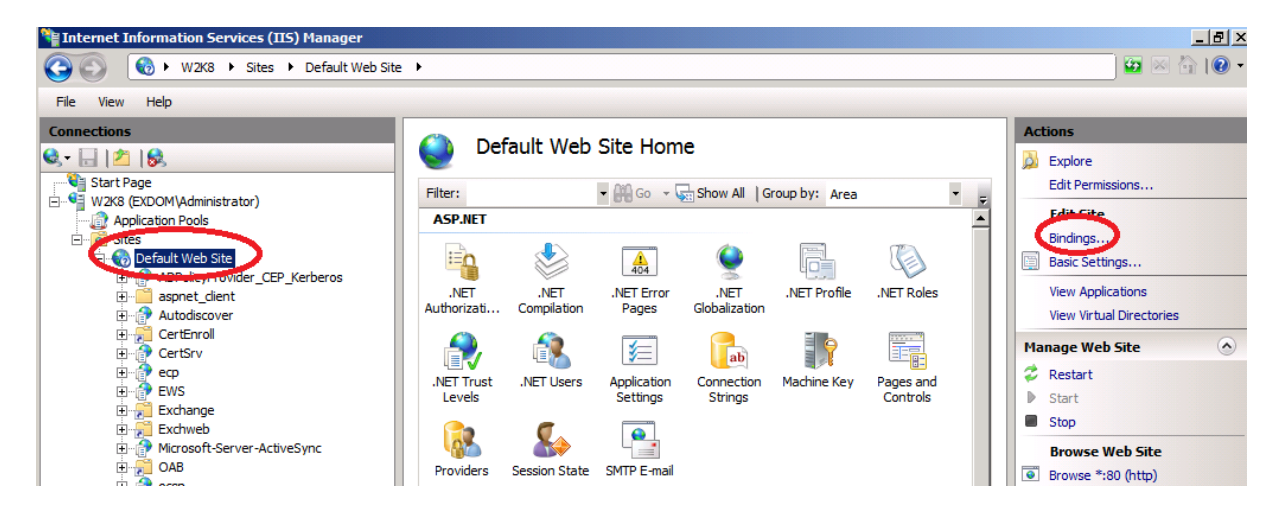

|            | Host Name         | Port        | IP Address   | Bind 🔺 | Add      |
|------------|-------------------|-------------|--------------|--------|----------|
| net.pipe   |                   |             |              | *      |          |
| net.m      |                   |             |              | loca   | Edit     |
| msmq       |                   |             |              | local  | Remove   |
| http       |                   | 80          | 192.9.200.78 |        | Kelliove |
| nttps      |                   | 443         | 192.9.200.78 |        | Browse   |
| nttps      |                   | 443         | 127.0.0.1    |        |          |
| <u>ا ا</u> |                   |             |              | •      |          |
|            |                   |             |              |        |          |
|            |                   |             |              |        | Close    |
| Edit       | Site Binding      |             |              |        | ? ×      |
|            |                   |             |              |        | ror Pag  |
|            | ype:              | IP address: |              | Port:  | _        |
| h          | ttps 🔻            | 192.9.200.7 | 78           | ■  443 |          |
| н          | ost name:         |             |              |        |          |
| ШГ         |                   |             |              |        | Logging  |
|            | Cl. anntificantes |             |              |        |          |
|            | SL certificate:   |             |              |        |          |
| S S        |                   |             |              |        |          |

Neue Website erstellen und an die zweite IP binden

| dd Web Site                |                   |        | ?      |
|----------------------------|-------------------|--------|--------|
| Site name:                 | Application pool: |        |        |
| TMG-OWA-FBA                | TMG-OWA-FBA       |        | Select |
| Content Directory          |                   |        |        |
| Physical path:             |                   |        |        |
| C:\inetpub\TMG-OWA-FBA     |                   |        |        |
| Pass-through authenticatio | n                 |        |        |
| Connect as Test Se         | ttings            |        |        |
| -Binding                   |                   |        |        |
| Type: IP ad                | dress:            | Port:  |        |
| https 💌 192.               | 9.200.79          | ▼ 443  |        |
| Host name:                 |                   |        |        |
|                            |                   |        |        |
| SSL certificate:           |                   |        |        |
| W2K8.exdom.intern          |                   | ▼ View |        |
| ,                          |                   |        |        |
| Start Web site immediately | /                 |        |        |
|                            |                   | OK     | Cancel |
|                            | l                 | UN     | Cancer |

Ein neues SSL Zertifikat ausstellen auf einen Namen, welcher vom Forefront TMG Server aufloesbar sein muss. Ggfs. auf dem TMG Server den Hostnamen in die HOSTS Datei eintragen. Das Zertifikat muss von einer vertrauenswuerdigen Zertifizierungsstelle (welcher auch der Forefront TMG vertraut) ausgestellt werden.

| Request Certificate                                                                                                    |                           |    |  |  |  |
|----------------------------------------------------------------------------------------------------|---------------------------|----|--|--|--|
| Distinguished                                                                                                    | I Name Properties         |    |  |  |  |
| Specify the required information for the certificate. State/province and City/locality must be specified<br>as official names and they cannot contain abbreviations. |                           |    |  |  |  |
| Common name:                                                                                                    | TMG-OWA-FBA.exdom.intern  |    |  |  |  |
| Organization:                                                                                                    | IT TRAINING GROTE         |    |  |  |  |
| Organizational unit:                                                                                                    | Π                         |    |  |  |  |
| City/locality                                                                                                    | Nienstaedt                |    |  |  |  |
| State/province:                                                                                                    | Niedersachsen             |    |  |  |  |
| Country/region:                                                                                                    | DE                        |    |  |  |  |
|                                                                                                    |                           |    |  |  |  |
|                                                                                                    |                           |    |  |  |  |
|                                                                                                    |                           |    |  |  |  |
|                                                                                                    |                           |    |  |  |  |
|                                                                                                    |                           |    |  |  |  |
|                                                                                                    |                           |    |  |  |  |
|                                                                                                    | Previous Next Finish Canc | el |  |  |  |

# CSP und Schluessellaenge auswaehlen

| Request Ce                          | rtificate                                                                                                    |                                                        |                                       |                                       | ? ×     |
|-------------------------------------|----------------------------------------------------------------------------------------------------|--------------------------------------------------------|---------------------------------------|---------------------------------------|---------|
| <b>F</b>                            | Cryptographic Service Pro                                                                                               | ovider Prope                                           | erties                                |                                       |         |
| Select a c<br>determine<br>However, | ryptographic service provider and a<br>es the certificate's encryption strengt<br>, a greater bit length may decrease p | bit length. The b<br>th. The greater t<br>performance. | it length of the<br>he bit length, th | encryption key<br>ne stronger the sec | curity. |
| Cryptogra                           | aphic service provider:                                                                                                 |                                                        |                                       |                                       |         |
| Microsoft                           | RSA SChannel Cryptographic Provid                                                                                       | er                                                     | •                                     |                                       |         |
| Bit length                          | :                                                                                                    |                                                        |                                       |                                       |         |
| 2048                                | ▼                                                                                                    |                                                        |                                       |                                       |         |
|                                     |                                                                                                    |                                                        |                                       |                                       |         |
|                                     |                                                                                                    |                                                        |                                       |                                       |         |
|                                     |                                                                                                    |                                                        |                                       |                                       |         |
|                                     |                                                                                                    |                                                        |                                       |                                       |         |
|                                     |                                                                                                    |                                                        |                                       |                                       |         |
|                                     |                                                                                                    |                                                        |                                       |                                       |         |
|                                     |                                                                                                    |                                                        |                                       |                                       |         |
|                                     |                                                                                                    | Previous                                               | Next                                  | Finish                                | Cancel  |

| Request Certificate                                                       |                     |                       |             | ? X    |
|---------------------------------------------------------------------------|---------------------|-----------------------|-------------|--------|
| File Name                                                                 |                     |                       |             |        |
| Specify the file name for the certificate reque<br>authority for signing. | st. This informatio | n can be sent to a ce | rtification |        |
| Specify a file name for the certificate request                           | :                   |                       |             |        |
| C:\temp\TMG-OWA-FBA.txt                                                   |                     |                       |             |        |
|                                                                           |                     |                       |             |        |
|                                                                           |                     |                       |             |        |
|                                                                           |                     |                       |             |        |
|                                                                           |                     |                       |             |        |
|                                                                           |                     |                       |             |        |
|                                                                           |                     |                       |             |        |
|                                                                           |                     |                       |             |        |
|                                                                           |                     |                       |             | 1      |
|                                                                           | Previous            | Next                  | Finish      | Cancel |

Inhalt der Anforderungsdatei in die Zwischenablage kopieren

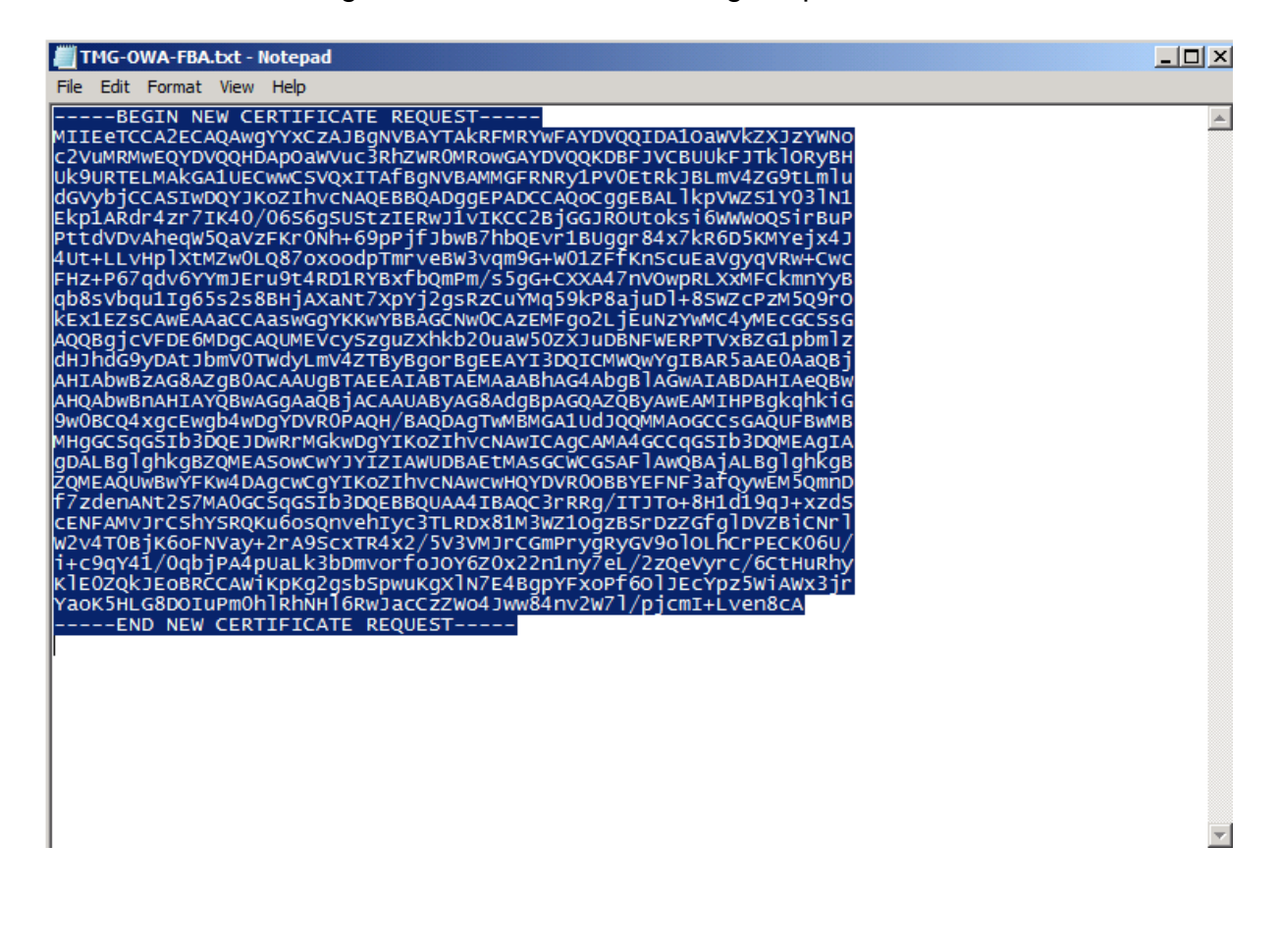

| Microsoft Active Directory Certificate Services - Windows                                   | Internet Explorer                                                                       |
|---------------------------------------------------------------------------------------------|-----------------------------------------------------------------------------------------|
| COO V Attps://192.9.200.78/certsrv/certrqad.asp                                             | 🔽 😵 Certificate Error 🛛 🗟 🐓 🗙 🕞 Bing                                                    |
| 🔆 Favorites 🛛 🚔 🙋 Suggested Sites 🔹 🙋 Web Slice Gallery 🗣                                   |                                                                                         |
| GMicrosoft Active Directory Certificate Services                                            | 🏠 👻 🗟 👻 🖃 👘 👻 Page 👻 Safety 👻 Tools 👻 🌘                                                 |
| Microsoft Active Directory Certificate Services - exdon<br>Advanced Certificate Request     | n-W2K8-CA <u>Home</u>                                                                   |
| The policy of the CA determines the types of cer<br>Create and submit a request to this CA. | tificates you can request. Click one of the following options to:                       |
| <u>Output a certificate request by using a base-</u> <u>PRCS #7 file.</u>                   | 34-encoded CMC or PKCS #10 file, or submit a renewal request by using a base-64-encoded |

# Zertifikatvorlage ist Webserver. CSR Request aus der Zwischenablage pasten

| Altor Services - Windows Internet Explorer - Windows Internet Explorer                                                                                                    |                                                                                                    | _ 8      |  |  |  |  |
|----------------------------------------------------------------------------------------------------|----------------------------------------------------------------------------------------------------|----------|--|--|--|--|
| 🚱 🕞 🗢 🙋 https://192.9.200.78/certsrv/certrqxt.asp                                                                                                    | 💌 😵 Certificate Error 🛛 🚱 🍫 🗙 🔁 Bing                                                                                                    | <b>P</b> |  |  |  |  |
| 🔆 Favorites 🛛 🚔 Suggested Sites 🔻 💋 Web Slice Gallery 👻                                                                                                    |                                                                                                    |          |  |  |  |  |
| Hicrosoft Active Directory Certificate Services                                                                                                    | 🏠 🔻 🔝 🤟 📑 🛻 🔹 Page + Safety + Ti                                                                                                    | ools + 👔 |  |  |  |  |
|                                                                                                    |                                                                                                    |          |  |  |  |  |
| Microsoft Active Directory Certificate Services exdom-W2K8-CA                                                                                                    |                                                                                                    | Home     |  |  |  |  |
| Submit a Certificate Request or Renewal Request                                                                                                    |                                                                                                    |          |  |  |  |  |
| To submit a saved request to the CA, paste a base-64-encoded (<br>generated by an external source (such as a Web server) in the Sa<br>Saved Request:                                                                                                    | To submit a saved request to the CA, paste a base-64-encoded CMC or PKCS #10 certificate request or PKCS #7 renewal request generated by an external source (such as a Web server) in the Saved Request box. |          |  |  |  |  |
| W2v4T0BjK6oFNVay+2rA9ScxTR4x2/5V3VMjrCGm         Base-64-encoded         i+c9qY41/0gbjPA4pUaLk3bDmvorfoJOY620x22n         cettificate request         KIE02QkJEoBRCCAWiKpkg2gsbSpwukgXIN7E4Bgp         (CMC or         YaoK5HLG8DOIuPm0h1RhNH16RwJacCzZWo4Jww84         PKCS #7): |                                                                                                    |          |  |  |  |  |
| Certificate Template:                                                                                                    |                                                                                                    |          |  |  |  |  |
| Web Server                                                                                                    |                                                                                                    |          |  |  |  |  |

| Services - Windows Internet Explorer                          |  |  |  |  |
|---------------------------------------------------------------|--|--|--|--|
|                                                               |  |  |  |  |
| 🖕 Favorites 🛛 🚖 🙋 Suggested Sites 👻 🍘 Web Slice Gallery 👻     |  |  |  |  |
| Microsoft Active Directory Certificate Services               |  |  |  |  |
| Microsoft Active Directory Certificate Services exdom-W2K8-CA |  |  |  |  |
|                                                               |  |  |  |  |
| Certificate Issued                                            |  |  |  |  |
| The certificate you requested was issued to you.              |  |  |  |  |
| OER encoded or OBase 64 encoded                               |  |  |  |  |
| Download certificate<br>Download certificate chain            |  |  |  |  |
|                                                               |  |  |  |  |

Zertifikatrequest im IIS abschliessen

| Hanager (IIS) Manager                                                                  |                                                               |                   |                               |                                                                        |  |
|----------------------------------------------------------------------------------------|---------------------------------------------------------------|-------------------|-------------------------------|------------------------------------------------------------------------|--|
|                                                                                        |                                                               |                   |                               | 🗾 🖸 🖂 🟠 I 🕖 🝷                                                          |  |
| File View Help                                                                         |                                                               |                   |                               |                                                                        |  |
| Connections       Start Page       W2K8 (SkDOM \Administrator)       Application Pools | Server Ce<br>Use this feature to reque<br>configured for SSL. | rtificates        | server can use with Web sites | Actions Import Create Certificate Request Complete Certificate Request |  |
| Sites                                                                                  | Name 🔺                                                        | Issued To         | Issued By                     | Create Domain Certificate                                              |  |
| 🗄 豰 Default Web Site                                                                   |                                                               | W2K8.exdom.intern | exdom-W2K8-CA                 | Create Domain Certificate                                              |  |
| ADPolicyProvider_CEP_Kerberos                                                          |                                                               | exdom-W2K8-CA     | exdom-W2K8-CA                 | Create Self-Signed Certificate                                         |  |
| aspnet_client<br>B                                                                     |                                                               |                   |                               | Help     Online Help                                                   |  |
| CER File angeben                                                                       |                                                               | <u>? ×</u>        |                               |                                                                        |  |
| Specify Certificate Authority Res                                                      | ponse                                                         |                   |                               |                                                                        |  |
| Complete a previously created certificate request by ret<br>authority's response.      | rieving the file that contains th                             | ne certificate    |                               |                                                                        |  |
| File name containing the certification authority's respons                             | e:1                                                           |                   |                               |                                                                        |  |
| C: \temp \certnew.cer                                                                  |                                                               |                   |                               |                                                                        |  |

OK Cancel

Friendly name: TMG-OWA-FBA.Exdom.intern

|                                                            | W2K8.exdom.intern                                                                                                    |                                                     |  |  |
|------------------------------------------------------------|----------------------------------------------------------------------------------------------------|-----------------------------------------------------|--|--|
|                                                            | The concrete of the concrete of the concrete o | exdom-W2K8-CA                                       |  |  |
|                                                            | exdom-W2K8-CA                                                                                                    | exdom-W2K8-CA                                       |  |  |
| -OWA-FBA.Exdom.intern                                      | IMG-OWA-FBA.exdom.intern                                                                                                    | exdom-W2K8-CA                                       |  |  |
| Certificate                                                |                                                                                                    |                                                     |  |  |
|                                                            | 1                                                                                                    |                                                     |  |  |
| General De                                                 | tails Certification Path                                                                                                    |                                                     |  |  |
|                                                            |                                                                                                    |                                                     |  |  |
|                                                            | Certificate Information                                                                                                    |                                                     |  |  |
|                                                            |                                                                                                    |                                                     |  |  |
| This certificate is intended for the following purpose(s): |                                                                                                    |                                                     |  |  |
| This ce                                                    | Foruse the identity of a semate computer                                                                                                    |                                                     |  |  |
| • E                                                        | insures the identity of a remote comp                                                                                                    | uter                                                |  |  |
| • E                                                        | insures the identity of a remote comp                                                                                                    | uter                                                |  |  |
| • E                                                        | insures the identity of a remote comp                                                                                                    | uter                                                |  |  |
| • •                                                        | insures the identity of a remote comp                                                                                                    | uter                                                |  |  |
| • •                                                        | insures the identity of a remote comp                                                                                                    | uter                                                |  |  |
| • E                                                        | insures the identity of a remote comp                                                                                                    | uter                                                |  |  |
| • E                                                        | insures the identity of a remote comp                                                                                                    | uter                                                |  |  |
| +E                                                         | insures the identity of a remote comp                                                                                                    | uter                                                |  |  |
| •E                                                         | insures the identity of a remote comp                                                                                                    | uter                                                |  |  |
| ins ce<br>•E                                               | sued to: TMG-OWA-FBA.exdom.int                                                                                                    | tern                                                |  |  |
|                                                            | sued to: TMG-OWA-FBA.exdom.int                                                                                                    | uter                                                |  |  |
|                                                            | sued to: TMG-OWA-FBA.exdom.inf<br>sued by: exdom-W2K8-CA                                                                                                    | tern                                                |  |  |
| Ins ce<br>•E                                               | sued to: TMG-OWA-FBA.exdom.int                                                                                                    | tern                                                |  |  |
| Ins ce<br>•E<br>Is                                         | sued to: TMG-OWA-FBA.exdom.inf<br>sued to: TMG-OWA-FBA.exdom.inf<br>sued by: exdom-W2K8-CA                                                                                                    | tern<br>9. 2012                                     |  |  |
| Ins ce<br>•E                                               | sued to: TMG-OWA-FBA.exdom.int<br>sued to: TMG-OWA-FBA.exdom.int<br>sued by: exdom-W2K8-CA                                                                                                    | tern<br>9, 2012                                     |  |  |
| Inis ce<br>•E<br>Is<br>Is<br>Va<br>Ŷ Yo                    | sued to: TMG-OWA-FBA.exdom.int<br>sued to: TMG-OWA-FBA.exdom.int<br>sued by: exdom-W2K8-CA<br>alid from 13. 09, 2010 to 12. 0<br>u have a private key that correspond                                                                                                    | tern<br>9. 2012<br>Is to this certificate.          |  |  |
| Inis ce<br>• E<br>Is<br>Is<br>Va<br>Yo                     | sued to: TMG-OWA-FBA.exdom.int<br>sued to: TMG-OWA-FBA.exdom.int<br>sued by: exdom-W2K8-CA<br>hild from 13. 09. 2010 to 12. 0<br>u have a private key that correspond                                                                                                    | tern<br>19. 2012<br>Is to this certificate.         |  |  |
| Inis ce<br>•E<br>Is<br>Is<br>Va<br>Ŷ Yo                    | sued to: TMG-OWA-FBA.exdom.inf<br>sued to: TMG-OWA-FBA.exdom.inf<br>sued by: exdom-W2K8-CA<br>slid from 13.09.2010 to 12.0<br>u have a private key that correspond                                                                                                    | tern<br>9. 2012<br>Is to this certificate.          |  |  |
| Inis ce<br>• E<br>Is<br>Is<br>V2<br>Ŷ Yo                   | sued to: TMG-OWA-FBA.exdom.int<br>sued to: TMG-OWA-FBA.exdom.int<br>sued by: exdom-W2K8-CA<br>alid from 13.09,2010 to 12.0<br>u have a private key that correspond                                                                                                    | tern 9. 2012 Is to this certificate. Issuer Stateme |  |  |

# Zertifikat der neuen Website zuordnen (Binden)

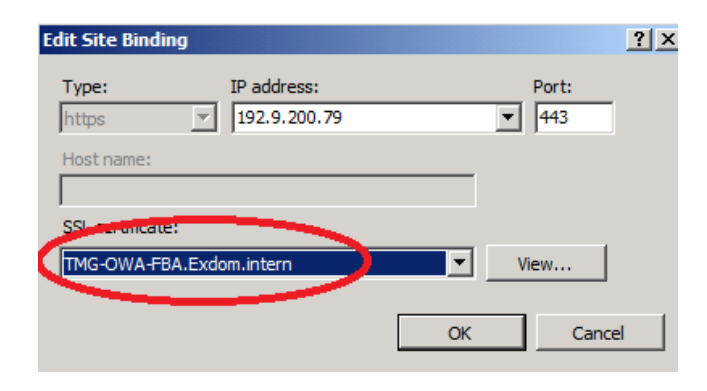

## Source: http://technet.microsoft.com/de-de/library/bb123752(EXCHG.140).aspx

| 🚱 Machine: W2K8.exdom.intern                                                                                                    |                                                                                                    |                                                                                                    |
|----------------------------------------------------------------------------------------------------|----------------------------------------------------------------------------------------------------|----------------------------------------------------------------------------------------------------|
| [PS] C:\Windows\system32>Net<br>WARNING: Any new Outlook Wel<br>specified.<br>WARNING: You have created an<br>the same web site. | w-OwaVirtualDirectory -name "TMG-FBA"<br>b App virtual directories that you cr<br>n OWA virtual directory. You also nee | Y -WebSiteName "TMG-OWA-FBA"<br>eate will be named "owa", regardless of the name that's<br>d to create a corresponding ECP virtual directory in |
| Name                                                                                                    | Server                                                                                                    | OwaVersion                                                                                                    |
| owa (TMG-OWA-FBA)                                                                                                    | W2K8                                                                                                    | Exchange2010                                                                                                    |
| [PS] C:\Windows\system32>                                                                                                    |                                                                                                    | ~                                                                                                    |

## Neues ECP Virtual Directory

| EPS 1 | C:\Windows\system32>New-EcpVirtualDirectory -WebSiteNam | ws\system32>New-EcpVirtualDirectory -WebSiteName "TMG-OWA-FBA" |   |  |  |  |  |
|-------|---------------------------------------------------------|----------------------------------------------------------------|---|--|--|--|--|
| Name  | (TMC-000-FR0.)                                          | Server                                                         |   |  |  |  |  |
| EPS 1 | C:\\/indows\system32>                                   |                                                                | • |  |  |  |  |

#### Ergebnis im IIS

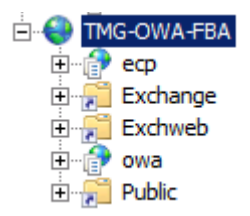

Ergebnis in der EMC

## **Fuer OWA**

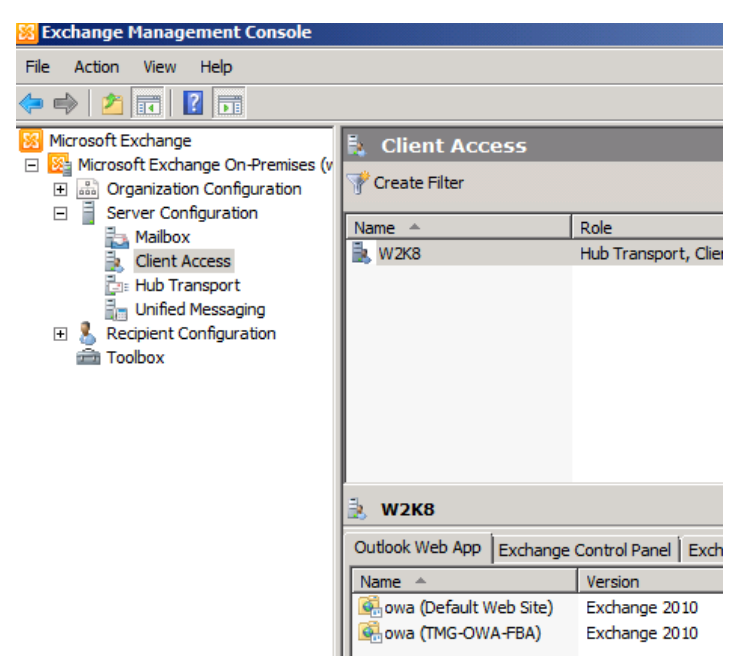

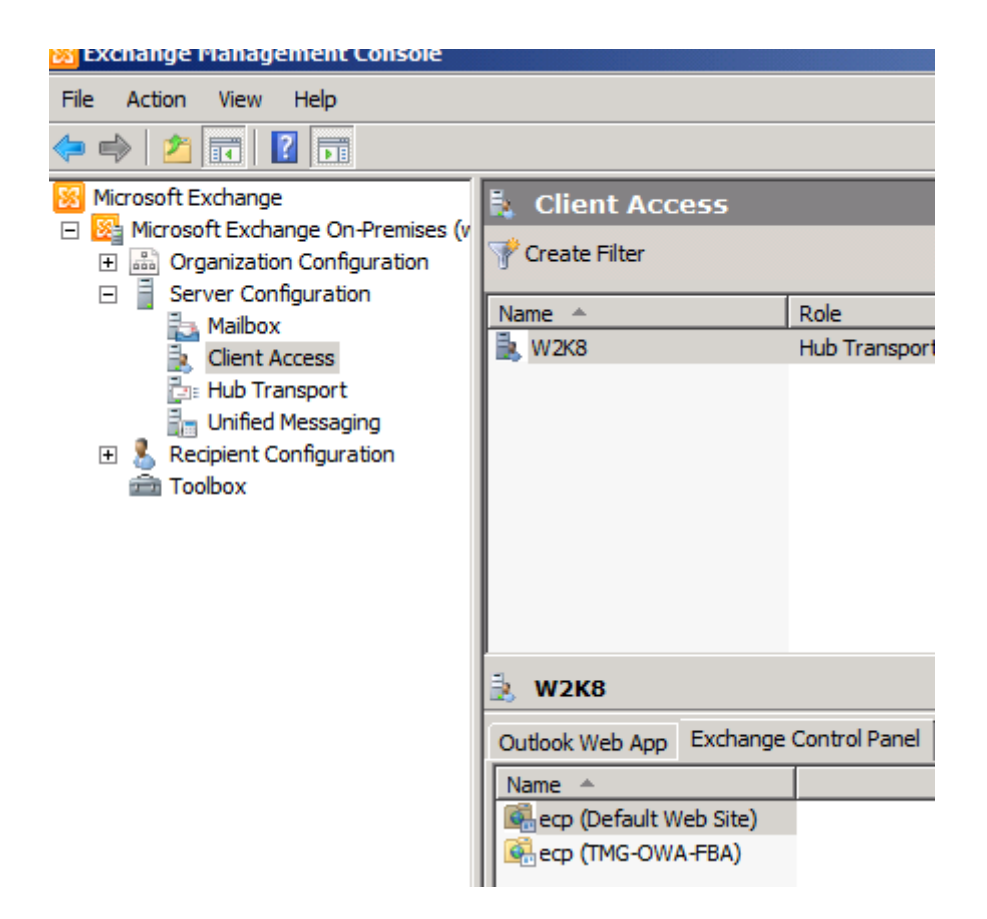

| owa (TMG-OWA-FBA) Properties                                                                                                    |  |  |  |  |  |  |  |  |
|----------------------------------------------------------------------------------------------------|--|--|--|--|--|--|--|--|
| Public Computer File Access         Private Computer File Access         Remote File Servers           General         Authentication         Segmentation |  |  |  |  |  |  |  |  |
| owa (TMG-OWA-FBA)                                                                                                    |  |  |  |  |  |  |  |  |
| Server: W2K8                                                                                                    |  |  |  |  |  |  |  |  |
| Web site: TMG-OWA-FBA                                                                                                    |  |  |  |  |  |  |  |  |
| Version: Exchange 2010                                                                                                    |  |  |  |  |  |  |  |  |
| Modified: Montag, 13. September 2010 07:53:04                                                                                                    |  |  |  |  |  |  |  |  |
| External URL:                                                                                                    |  |  |  |  |  |  |  |  |
| https://webmail.trainer.de                                                                                                    |  |  |  |  |  |  |  |  |
|                                                                                                    |  |  |  |  |  |  |  |  |
|                                                                                                    |  |  |  |  |  |  |  |  |
|                                                                                                    |  |  |  |  |  |  |  |  |
|                                                                                                    |  |  |  |  |  |  |  |  |
|                                                                                                    |  |  |  |  |  |  |  |  |
| OK Cancel Apply Help                                                                                                    |  |  |  |  |  |  |  |  |

Das gleiche fuer das neue ECP Verzeichnis

| ecp (TMG-OWA-FBA) Properties                  |                  |         |  |  |  |  |  |  |
|-----------------------------------------------|------------------|---------|--|--|--|--|--|--|
| General Authentication                        |                  |         |  |  |  |  |  |  |
| ecp (TMG-OWA-FBA)                             |                  |         |  |  |  |  |  |  |
| Server:                                       | W2K8             |         |  |  |  |  |  |  |
| Web site:                                     | TMG-OWA-FBA      |         |  |  |  |  |  |  |
| Modified: Montag, 13. September 2010 07:55:39 |                  |         |  |  |  |  |  |  |
| Internal URI                                  |                  |         |  |  |  |  |  |  |
|                                               | <b>L</b> .       |         |  |  |  |  |  |  |
| External UR                                   | RL:              |         |  |  |  |  |  |  |
| https://web                                   | bmail.trainer.de |         |  |  |  |  |  |  |
|                                               |                  |         |  |  |  |  |  |  |
|                                               |                  |         |  |  |  |  |  |  |
|                                               |                  |         |  |  |  |  |  |  |
|                                               |                  |         |  |  |  |  |  |  |
|                                               |                  |         |  |  |  |  |  |  |
|                                               |                  |         |  |  |  |  |  |  |
| 5                                             | OK Cancel App    | ly Help |  |  |  |  |  |  |

Authentication fuer das neue OWA und ECP Verzeichnis auf Basic Authentication stellen

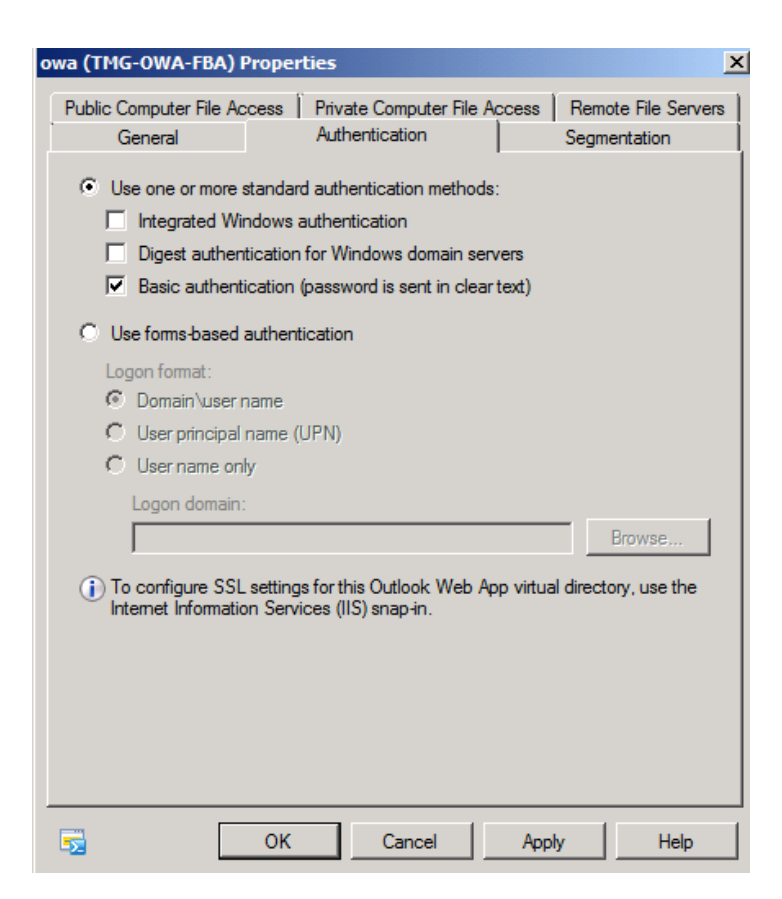

#### **BEMERKUNG:**

Wenn ueber den Forefront TMG auch noch Exchange Active Sync gemacht werden soll und mit nur einem Listener gearbeitet wird, muss auf dem Exchange Server auch noch ein neues Exchange Active Sync Virtual Directory angelegt werden.

#### Auf Forefront TMG Seite

Auf Forefront TMG Seite muss jetzt in der Exchange Webclient Veroeffentlichungsregel auf der Registerkarte "Nach" der Exchange Server mit den neuen virtuellen Exchange Verzeichnissen angesprochen werden. Es muss also in der HOSTS Datei oder im DNS auf die neue IP-Adresse mit einem Namen verwiesen werden. Hierbei daran denken, dass der Common Name im Zertifikat enthalten sein muss, damit es zu keiner Zertifikat Fehlermeldung kommt.

| Eigenschaften von Outlook WebApp                                                                                                    |                                                |                                                             |                             |                             |                                        |  |  |  |  |
|----------------------------------------------------------------------------------------------------|------------------------------------------------|-------------------------------------------------------------|-----------------------------|-----------------------------|----------------------------------------|--|--|--|--|
| Öffentlicher Name<br>Linkübersetzung A<br>Allgemein Aktio<br>Diese <u>R</u> egel gilt für d                                                                                                    | Pfac<br>Authentifizi<br>on   Vo<br>die veröffe | le Bridgin<br>ierungsdelegieru<br>n Nach<br>ıntlichte Site: | g Ben<br>ung Anwe<br>Datenv | utzer<br>Indungs<br>Verkehr | Zeitplan<br>seinstellungen<br>Listener |  |  |  |  |
| TMG-0WA-FBA.EXDOM.INTERN                                                                                                    |                                                |                                                             |                             |                             |                                        |  |  |  |  |
| <ul> <li>Name oder IP-Adresse des Computers (erforderlich, wenn der interne<br/>Sitename unterschiedlich ist oder nicht aufgelöst werden kann):</li> </ul>                                                                                        |                                                |                                                             |                             |                             |                                        |  |  |  |  |
|                                                                                                    |                                                |                                                             |                             | <u>D</u> urch               | isuchen                                |  |  |  |  |
| Ursprünglichen Hostheader anstelle des aktuellen Headers<br>weiterleiten, der im Feld für den internen Sitenamen angegeben ist<br>Anforderungen an die veröffentlichte Site weiterleiten<br>Legen Sie fest, wie die Firewall Anforderungen an den |                                                |                                                             |                             |                             |                                        |  |  |  |  |
| veröffentlichten Server weiterleitet:<br><u>U</u> rsprung der Anforderungen scheint der Forefront<br>TMG-Computer zu sein                                                                                                    |                                                |                                                             |                             |                             |                                        |  |  |  |  |
| C Ursprung der Anforderungen scheint der ursprüngliche <u>C</u> lient zu sein                                                                                                    |                                                |                                                             |                             |                             |                                        |  |  |  |  |
|                                                                                                    |                                                |                                                             |                             |                             |                                        |  |  |  |  |
| Regel testen                                                                                                    |                                                | OK                                                          | Abbrech                     | nen                         | 0 <u>b</u> ernehmen                    |  |  |  |  |